# Metabolomics Workbench NMDR study submission tutorial

## Version 16 (Feb, 2024)

**Updates from version 15** New requirement for 'Sample source' column in study-design section

Eoin Fahy, UCSD

# National Metabolomics Data Repository Online Data Submission Tutorial **Before you start**:

- Have a summary of the study ready (a paragraph describing the goal and design of the experiment for the benefit of the general research community- a publication abstract or equivalent would be ideal).
- Have a study design table ready with sample names and experimental variables in separate columns. Subject information and other measurements may also included.
- Make sure that sample names in submitted results tables <u>exactly match</u> those in the study design table. Otherwise you won't be able to proceed with the submission.
- Collect all relevant protocols and raw data for upload to the WorkBench. Protocol/methods files may be uploaded at appropriate points during the online metadata submission process whereas (large) raw data is uploaded during the final registration step (Step 7).

#### **Online data/metadata submission flowchart**

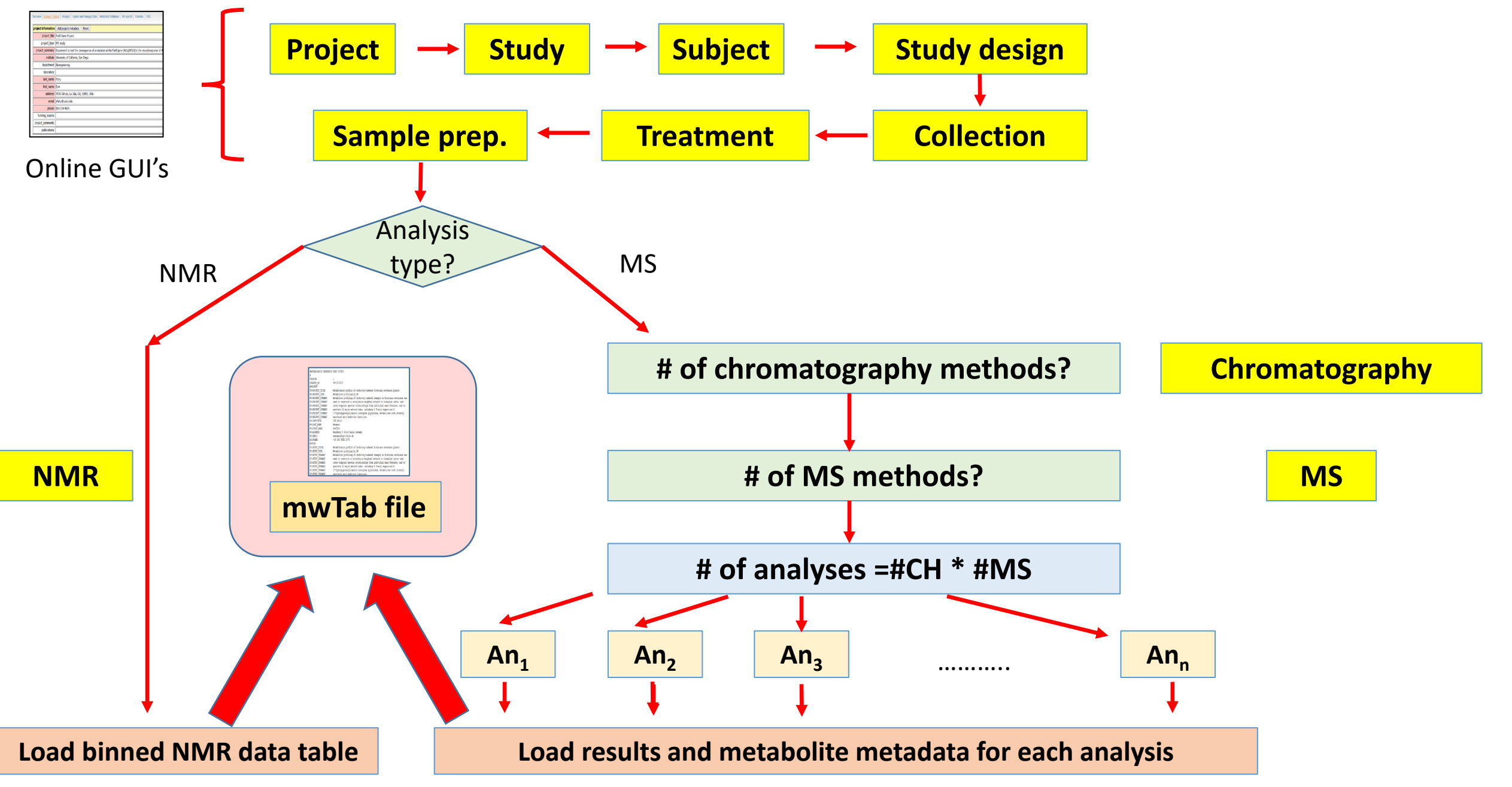

## **Online Data Submission**

### https://www.metabolomicsworkbench.org/data/DRCCDataDeposit.php

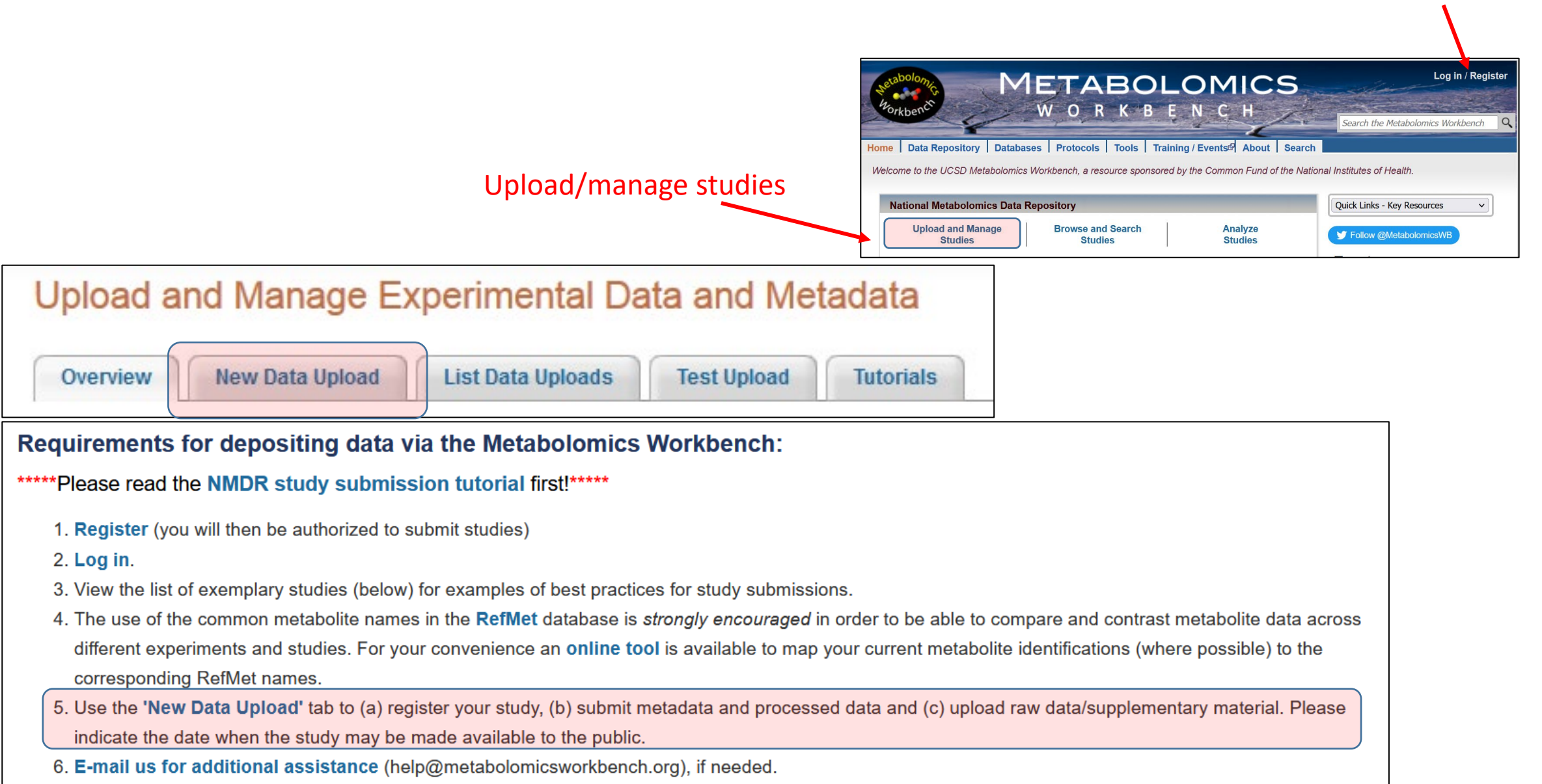

**Register**/login

## (a): Complete the registration form

Use separate submissions if your study contains both MS and NMR data

Specify the embargo date if applicable

| Please tell us about the data you plan to upload. (* = required) |                                                |                                                               |  |  |  |  |  |  |
|------------------------------------------------------------------|------------------------------------------------|---------------------------------------------------------------|--|--|--|--|--|--|
| * mwTab file name                                                | efahy_20210210_135208_mwtab.txt                | (Automatically assigned name)                                 |  |  |  |  |  |  |
| * Name of archive file to be uploaded                            | EF45.zip                                       | (e.g. MyData.zip, MyData.7z or MyData.gz)                     |  |  |  |  |  |  |
| * Data type being submitted                                      | MS 📉 (Use sepa                                 | rate submissions for studies containing both MS and NMR data) |  |  |  |  |  |  |
| * Protocol methods filename(s)                                   | PR_SP45.pdf                                    |                                                               |  |  |  |  |  |  |
|                                                                  | PR_TR45.pdi                                    |                                                               |  |  |  |  |  |  |
|                                                                  |                                                |                                                               |  |  |  |  |  |  |
| * MS/NMR instrument manufacturer                                 | ABI-SCIEX                                      |                                                               |  |  |  |  |  |  |
| * MS/NMR instrument model                                        | 4000-QTRAP                                     |                                                               |  |  |  |  |  |  |
| * Binary data format                                             | .wiff                                          | (e.gWIFF (ABI/Sciex), .RAW (Thermo) or .d (Agilent))          |  |  |  |  |  |  |
| * Multi-part study                                               | No 💉 (For multi-part studies, add additional   | information such as "Study part m of n" in comments field)    |  |  |  |  |  |  |
| * Embargo                                                        | Yes 🗠 (e.g. If Yes, then please specify date t | pelow)                                                        |  |  |  |  |  |  |
| Embargo until                                                    | 2021-06-12 (e.g. 1 year, 6 months, or          | YYYY-MM-DD)                                                   |  |  |  |  |  |  |
|                                                                  |                                                |                                                               |  |  |  |  |  |  |
| Open source text formats                                         | .mzML                                          |                                                               |  |  |  |  |  |  |

## (b): Begin the online submission of metadata and results

| Upload and Manage Experimental Data and Metadata                                                                                                    |
|----------------------------------------------------------------------------------------------------|
| Overview New Data Upload List Data Uploads Test Upload Tutorials                                                                                                    |
| Please click New online study submission button to start a new study submission and enter metadata and results for your study with DataTrack ID 561 and mwTab file name efahy_20160407_093705. You will be prompted to upload an archive file after successful completion of the online submission process. |
| New online study submission                                                                                                    |
|                                                                                                    |
|                                                                                                    |
|                                                                                                    |
|                                                                                                    |

## (b): Begin the online submission of metadata and results

Start a new study from scratch (most common option, especially for new users)

#### or

use the Metabolon template if the new submission is composed of Metabolon analyses (If your samples were analyzed by Metabolon, you MUST use this option)

#### or

use an existing study as a template for a new submission

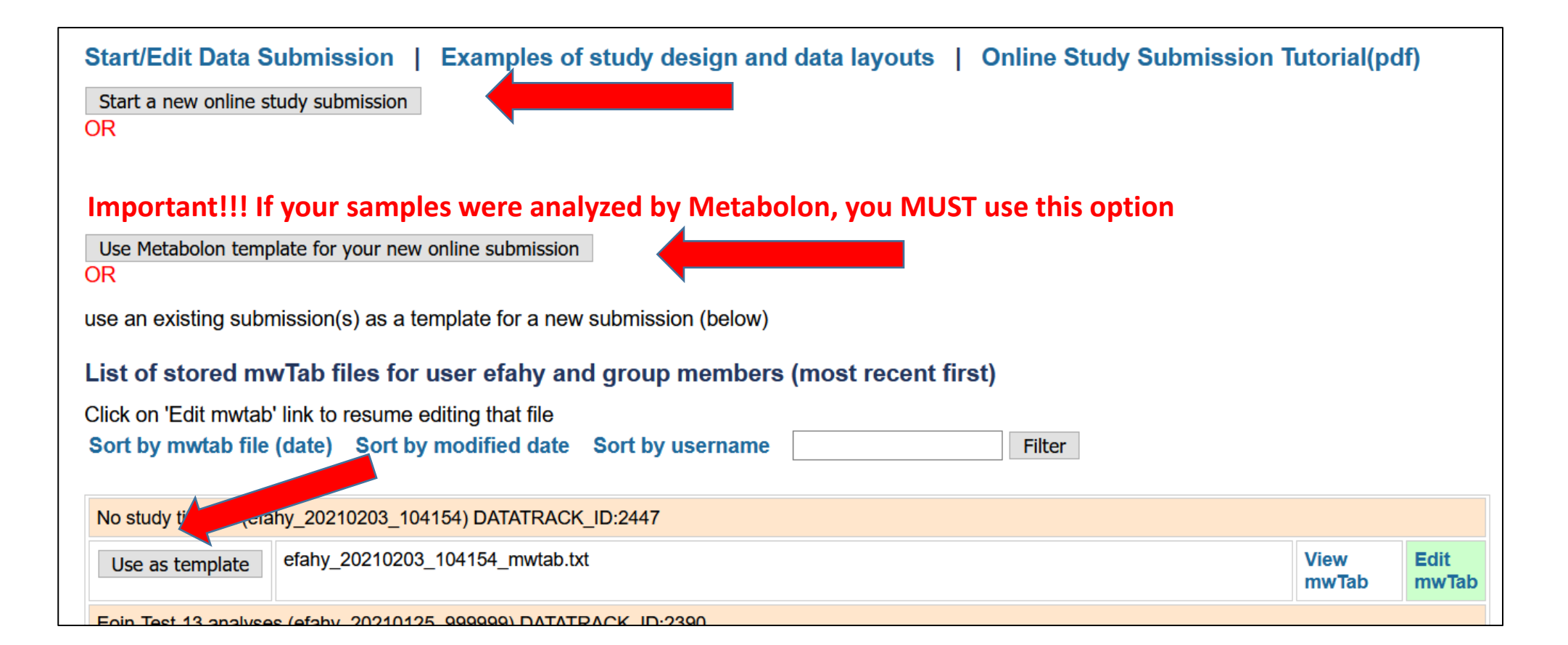

## (b): Begin the online submission of metadata and results Entering Metabolon data

The Metabolon template on the Metabolomics Workbench has 4 different combined LC/MS methods: Low pH polar (LC/MS Pos early) Low pH Lipophilic (LC/MS Pos late) High pH (LC/MS Neg) HILIC (LC/MS Polar Neg) which correspond to 4 different sections (respectively) of the Metabolon results spreadsheet file: Pos Early Pos Late Neg Polar

Split your Metabolon results (1st column is metabolite names, subsequent columns are sample data) and metabolite metadata (1st column is metabolite names, subsequent columns are Pubchem id, KEGG, SMILES, etc) into these 4 sections based on the "PLATFORM" heading in the spreadsheet. Enter these data in the 4 "Data(Results)" sections of the submission form. Specify units of measurement for the data that you're providing (Unnormalized data, normalized-Imputed Data, log-transformed data, etc.)

| PLATFORM in Metabolon results spreadsheet | Workbench template results section | LC/MS method                       | <b>MS Polarity</b> |
|-------------------------------------------|------------------------------------|------------------------------------|--------------------|
| Pos Early                                 | 1                                  | Low pH polar (LC/MS Pos early)     | POS                |
| Pos Late                                  | 2                                  | Low pH Lipophilic (LC/MS Pos late) | POS                |
| Neg                                       | 3                                  | High pH (LC/MS Neg)                | NEG                |
| Polar                                     | 4                                  | HILIC (LC/MS Polar)                | NEG                |

## **Project information**

#### Items in pink are required fields

Personal information such as name, address, email is autopopulated in the form based on your login credentials (but you may edit these fields if not correct or appropriate)

If the item you want is not available in a pulldown menu, choose "Add new item" from the list and type in your own value

| ump to: Project S   | tudy Subject Study Design Collection Treatment Sampleprep Chrom. MS Data(Results) Finalize                                                                                                    |
|---------------------|----------------------------------------------------------------------------------------------------|
| project information | Add project metadata Reset                                                                                                    |
| Project Title       | LIPID MAPS Lipidomics studies                                                                                                    |
| Project Type        | MS quantitative analysis                                                                                                    |
| Project Summary     | Multi-center quantitative lipidomics studies on samples from human and<br>murine sources (LIPIDMAPS) The National Institute of Diabetes and Digestive<br>and Kidney Diseases (NIDDK) in collaboration with the National Institute of<br>Standards (NIST) recently produced a human plasma standard reference<br>material (SRM 1950) for metabolite analysis. The SRM was prepared by |
| Institute           | University of California, San Diego 🗸                                                                                                    |
| Department          | Bioengineering                                                                                                    |
| Laboratory          |                                                                                                    |
| Last Name           | Fahy                                                                                                    |
| First Name          | Eoin                                                                                                    |
| Address             | 9500 Gilman ,La Jolla, CA 92093                                                                                                    |
| Email               | efahy@ucsd.edu                                                                                                    |
| Phone               | (111)-222-3333                                                                                                    |
| Funding Source      |                                                                                                    |
| Project Comments    |                                                                                                    |
| Publications        | Quehenberger, O. et al Lipidomics reveals a remarkable diversity of lipids in human plasma. J Lipid Res. !                                                                                                    |
| contributors        |                                                                                                    |
| project information | Add project metadata Reset                                                                                                    |

## **Study information**

Subject type is mandatory and creates context-specific metadata items in subsequent sections

**Study title** should be unique (if you're submitting multiple studies)

Study summary is <u>very important</u> in order to describe the objectives of the experiment to the general public.

Ideally it should be a paragraph similar to an abstract in a publication

Personal information such as name, address, email is autopopulated in the form based on your login credentials (but you may edit these fields if not correct or appropriate)

This is your unique Submission identifier (contains your login name and date/time)

| Jump to: Project Stu  | dy Subject Study Design Collection Treatment Sampleprep Chrom. MS Data(Results) Finalize                                                                                                    |      |
|-----------------------|----------------------------------------------------------------------------------------------------|------|
| study information     | Add study metadata Reset                                                                                                    |      |
| Subject Type:         | Human                                                                                                    | ions |
| Study Title:          | <u>Lipidomics</u> studies on <u>NIDDK</u> / <u>NIST</u> human plasma samples                                                                                                    |      |
| Study Summary:        | The National Institute of Diabetes and Digestive and Kidney Diseases ( <u>NIDDK</u> ) in collaboration with the National Institute of Standards ( <u>NIST</u> )<br>recently produced a human plasma standard reference material ( <u>SRM</u> 1950) for<br>metabolite analysis. The <u>SRM</u> was prepared by obtaining plasma samples from<br>100 individuals between 40 and 50 years of age, whose ethnicity was |      |
| Institute:            | University of California, San Diego 🗸 🗸                                                                                                    |      |
| Department:           | Bioengineering                                                                                                    |      |
| Laboratory:           |                                                                                                    |      |
| Last Name:            | Fahy                                                                                                    |      |
| First Name:           | Eoin                                                                                                    |      |
| Address:              | 9500 Gilman ,La Jolla, CA 92093                                                                                                    |      |
| Email:                | efahy@ucsd.edu                                                                                                    |      |
| Number of Groups:     |                                                                                                    |      |
| Total Subjects:       |                                                                                                    |      |
| Number of Males:      |                                                                                                    |      |
| Number of Females:    |                                                                                                    |      |
| Study Comments:       |                                                                                                    |      |
| Publications:         |                                                                                                    |      |
| chear_study:          |                                                                                                    |      |
| analysis_type_detail: |                                                                                                    |      |
| Study Type:           |                                                                                                    |      |
| Disease               | (111) 222 2222                                                                                                    |      |

## **Subject information**

Choose subject species from pulldown menu or enter a new species (Latin name) In cases where metabolites from multiple species are being assayed in the same experiment, separate the species names with a "/"

| mwTab Identifier: msud_20180206_090350 Return to start |                                                                              |  |  |  |  |  |  |
|--------------------------------------------------------|------------------------------------------------------------------------------|--|--|--|--|--|--|
| Jump to: Project Study                                 | Subject Study Design Collection Treatment Sampleprep Chrom. MS Data(Results) |  |  |  |  |  |  |
| subject information                                    | Add subject metadata Reset                                                   |  |  |  |  |  |  |
| Subject Type:                                          | Cultured cells (entered in Study page)                                       |  |  |  |  |  |  |
| Subject Species:                                       | Mus musculus v or (new):                                                     |  |  |  |  |  |  |
| Taxonomy ID:                                           | 10090                                                                        |  |  |  |  |  |  |
| Genotype Strain:                                       |                                                                              |  |  |  |  |  |  |
| Age or Age Range:                                      |                                                                              |  |  |  |  |  |  |
| Weight or Weight Range:                                |                                                                              |  |  |  |  |  |  |
| Height or Height Range:                                |                                                                              |  |  |  |  |  |  |
| Gender:                                                | Not applicable V                                                             |  |  |  |  |  |  |
| Cell Biosource or Supplier:                            |                                                                              |  |  |  |  |  |  |
| Cell Strain Details:                                   |                                                                              |  |  |  |  |  |  |
| Subject Comments:                                      |                                                                              |  |  |  |  |  |  |
| Cell Primary Immortalized:                             |                                                                              |  |  |  |  |  |  |
| Cell Passage Number:                                   |                                                                              |  |  |  |  |  |  |
| Cell Counts:                                           |                                                                              |  |  |  |  |  |  |

## **Study design information**

This section contains essential study design information for the study which must include sample identifiers, sample source and at least one experimental variable(factor) in tabular format. An additional "subject\_id" column relating the samples to a particular source (patient, animal, cell etc.) may also be included. Additional information unique to each sample (e.g. height, weight, BMI, age, assay

measurement, etc.) may also be included but should NOT be designated as factors (Designate these as "Other" in the next step)

Start/Edit Data Submission | Examples of study design and data layouts | Online Study Submission mwTab Identifier: efahy 20230814 171135 Return to start IMPORTANT!! Make sure that sample names in submitted results table(s) or file(s) exactly match those in the study design table Otherwise you won't be able to complete the submission. (One needs to be able to relate experimental conditions in the study-design section via sample names in ALL submitted datasets) **Copy/paste as tab-delimited data from Excel or text** Input Study Design information. Sample names, experimental factor(s), sample source and raw data file Subject name and additional sample data are optional. file (View the "See examples.." link for more help) First row must contain headings. Data must be tab-delimited. Subject\_ID Sample\_ID RAW FILE NAME Sample source Genotype Treatment Batch Wild-type CA11 CA11W0 Liver Control B1a SC CA11W0.mzML CA12 CA12W0 Liver Wild-type Control B1a SC CA12W0.mzML Wild-type CA13 CA13W0 Liver Control B1a SC CA13W0.mzML CA11 CA11W50 Liver Wild-type 50uM B1a SC CA11W50.mzML CA12 CA12W50 Liver Wild-type 50uM SC CA12W50.mzML B1a CA13 CA13W50 Liver Wild-type 50uM SC\_CA13W50.mzML B1a SC CA14W0.mzML CA14 CA14W0 Liver Mutant Control B1a CA15 Liver Control CA15W0 Mutant B1a SC\_CA15W0.mzML CA16 CA16W0 Control SC\_CA16W0.mzML Liver Mutant B1a CA17 SC CA17W50.mzM CA17W50 Liver Mutant 50uM B1a Then click on "View/check study design" View/check study design See examples of study design layout to view in tabular format

Include a column with raw data file names. Use multiple raw file columns if you have more than 1 raw file per sample (e.g. different LC methods, ion polarity)

|   | Subject_ID | Sample_ID | Sample source | Genotype  | Treatment | Batch | RAW_FILE_NAME   |
|---|------------|-----------|---------------|-----------|-----------|-------|-----------------|
|   | CA11       | CA11W0    | Liver         | Wild-type | Control   | B1a   | SC_CA11W0.mzML  |
|   | CA12       | CA12W0    | Liver         | Wild-type | Control   | B1a   | SC_CA12W0.mzML  |
|   | CA13       | CA13W0    | Liver         | Wild-type | Control   | B1a   | SC_CA13W0.mzML  |
|   | CA11       | CA11W50   | Liver         | Wild-type | 50uM      | B1a   | SC_CA11W50.mzML |
| 1 | CA12       | CA12W50   | Liver         | Wild-type | 50uM      | B1a   | SC_CA12W50.mzML |
| ٦ | CA13       | CA13W50   | Liver         | Wild-type | 50uM      | B1a   | SC_CA13W50.mzML |
|   | CA14       | CA14W0    | Liver         | Mutant    | Control   | B1a   | SC_CA14W0.mzML  |
|   | CA15       | CA15W0    | Liver         | Mutant    | Control   | B1a   | SC_CA15W0.mzML  |
|   | CA16       | CA16W0    | Liver         | Mutant    | Control   | B1a   | SC_CA16W0.mzML  |
|   | CA17       | CA17W50   | Liver         | Mutant    | 50uM      | B1a   | SC_CA17W50.mzML |
| 1 | CA18       | CA18W50   | Liver         | Mutant    | 50uM      | B1a   | SC_CA18W50.mzML |
|   | CA19       | CA19W50   | Liver         | Mutant    | 50uM      | B1a   | SC_CA19W50.mzML |

## **Study design information**

#### Instructions:

Sample names/identifiers in the required 'Sample\_ID' column should be unique and should exactly match those names used in the processed results. The required 'Sample source' column (e.g. blood, urine, HEK cells, blank, buffer) must be completed. This may be the same or different for all samples The required 'Raw file name' column must be completed when submitting raw data. The sample name to raw file name mapping is essential in order to enable re-analysis of raw data.

The optional **'Subject\_ID'** column may be used to designate the submitter's source identifier for a given sample (e.g. subject/patient/animal identifer). The required **'Factor'** column(s) are used to assign experimental variables (factors) to sample groups (e.g. treatment condition, time, genotype, phenotype, etc.).Use an appropriate name for the factor heading (e.g. Genotype, Time, Drug treatment) - don't use 'Factor' which is too vague. The optional **'Other'** column(s) may be used to include additional data such as BMI, age, glucose measurements, etc. that are <u>unique to each sample</u>. These types of measurements should NOT be designated as factors.

Assign every column(below) as 'Subject ID'(optional), 'Sample ID'(required:1 and only 1), 'Sample source'(required:1 and only 1), 'Factor'(required:at least 1) or 'Other'(optional additional sample data). Columns assigned 'Ignore' will be ignored.

CA12

| Process study design data Does submission contain raw data?: |                |               |                             |              |                        |      |             |        |                 |                           |                       |                    |        |             |               |
|--------------------------------------------------------------|----------------|---------------|-----------------------------|--------------|------------------------|------|-------------|--------|-----------------|---------------------------|-----------------------|--------------------|--------|-------------|---------------|
| ~                                                            |                | ~             |                             | ~            |                        |      | ~           |        |                 | ~                         |                       | ~                  |        |             |               |
| Subject_ID                                                   | Sample_ID      | Sample source | Genotype                    |              | Treat                  | me   | nt          | Bato   | h               |                           | RAW_FILE_N            | AME                |        |             |               |
| CA11                                                         | CA11W0         | Liver         | Wild-type                   |              | Contr                  | ol   |             | B1a    |                 |                           | SC_CA11W0.            | mzML               | ]      |             |               |
| CA12                                                         | CA12W0         | Liver         | Wild-type                   |              | Contr                  | ol   |             | B1a    |                 | Assign                    | each colu             | mn a               | s "Sub | iect ID     | )″            |
| CA13                                                         | CA13W0         | Liver         | Wild-type                   |              | Contr                  | ol   |             | B1a    |                 | "Sam                      |                       | actor <sup>4</sup> | " "Rav | y filo      |               |
| CA11                                                         | CA11W50        | Liver         | Wild-type                   |              | 50uM                   |      |             | B1a    |                 | sample_id, factor, naw me |                       |                    |        |             |               |
| CA12                                                         | CA12W50        | Liver         | Wild-type                   |              | 50uM                   |      |             | B1a    |                 | name                      | , Other               | or ig              | nore   |             |               |
| 0142                                                         | 044014/50      | Liver         | Process study design        | n data 🛛     | Does su                | ıbmi | ssion conta | in raw | / data?         | Yes 🗸                     |                       |                    |        |             |               |
|                                                              |                |               | Subject_ID 	v<br>Subject_ID | Samp<br>Samp | le_ID<br>l <b>e_ID</b> | ~    | Sample sour | rce 🗸  | Factor<br>Genot | v)<br>ype                 | Factor V<br>Treatment | Other<br>Batch     | ~      | Raw file na | me ∽<br>_NAME |
|                                                              |                |               | CA11                        | CA11V        | VO                     |      | Liver       |        | Wild-ty         | ре                        | Control               | B1a                |        | SC_CA11V    | V0.mzML       |
| After editing/assignment, proceed by                         |                |               | CA12                        | CA12         | NO                     |      | Liver       |        | Wild-ty         | ре                        | Control               | B1a                |        | SC_CA12V    | V0.mzML       |
| elieking on "Drocoss study design date"                      |                |               | CA13                        | CA13         | N0                     |      | Liver       |        | Wild-ty         | ре                        | Control               | B1a                |        | SC_CA13V    | V0.mzML       |
|                                                              | ocess study de | sign udld     | CA11                        | CA11V        | V50                    |      | Liver       |        | Wild-ty         | ре                        | 50uM                  | B1a                |        | SC CA11V    | V50.mzML      |

Liver

CA12W50

B1a

SC CA12W50.mzML

50uM

Wild-type

## **Collection information**

#### Metadata related to sample collection/ handling/storage

|          | mwTab identifier: efahy_20151117 | 7_182353                                                                    |
|----------|----------------------------------|-----------------------------------------------------------------------------|
|          | collection information           | Add collection metadata Reset                                               |
|          | Collection Summary:              | Cells were counted, washed with cold PBS and then flash-frozen in liquid N2 |
| <b>1</b> | Collection Protocol ID:          |                                                                             |
|          | Collection Protocol Filename:    | kdo_col_428.txt                                                             |
|          | Collection Protocol<br>Comments: |                                                                             |
|          | Sample Source/Type:              | Tissues                                                                     |
|          | Collection Method:               |                                                                             |
|          | Collection Location:             |                                                                             |
|          |                                  |                                                                             |

| Tissue       | Cell Identification:   |        |                   |
|--------------|------------------------|--------|-------------------|
| Tissue Ce    | II Quantity Taken:     |        |                   |
| Upload Colle | ction Protocol File(s) | Browse | No file selected. |

User may upload a methods/protocol file relating to sample collection

## **Treatment information**

#### Metadata related to treatment protocols

| mwTab identifier: efahy_20151112 | 7_182353                                                                                                    |        |
|----------------------------------|----------------------------------------------------------------------------------------------------|--------|
| treatment information            | Add treatment metadata Reset                                                                                                    |        |
| Treatment Summary:               | RAW 264.7 cells were grown in individual core laboratories or centrally<br>and treated for varying periods of time (0 to 24 hours) with Kdo2 lipid A<br>(KLA) and/or compactin using protocols PP0000001004.pdf and<br>PP0000002800.pdf available on the LIPID MAPS website. To account for | < > II |
| Treatment Protocol ID:           |                                                                                                    |        |
| Treatment Protocol<br>Filename:  |                                                                                                    |        |
| Treatment Protocol<br>Comments:  |                                                                                                    |        |
| Treatment:                       |                                                                                                    |        |
| Treatment Compound:              | Kdo2-Lipid A and Compactin                                                                                                    |        |

## Sample prep. information

#### Metadata related to sample preparation protocols

| ļ | mwTab identifier: efahy_20151117 | 7_182353                                                                                                    |                    |
|---|----------------------------------|----------------------------------------------------------------------------------------------------|--------------------|
|   | sampleprep information           | Add sampleprep metadata Reset                                                                                                    |                    |
|   | Sampleprep Summary:              | Total lipids were extracted from the cell suspension (Bligh/Dyer).<br>Ice-cold methanol (2.5 ml) was added to each 1 ml of DPBS containing the<br>scraped cell suspension. A volume containing 600 pmol of each of the 18<br>d5-labeled DAG and TAG internal standards in toluene/methanol (1:1) was | <ul><li></li></ul> |
|   | Sampleprep Protocol ID:          |                                                                                                    |                    |
|   | Sampleprep Protocol<br>Filename: |                                                                                                    |                    |
|   | Sampleprep Protocol<br>Comments: |                                                                                                    |                    |
|   | Processing Method:               |                                                                                                    |                    |
|   | Processing Storage               |                                                                                                    |                    |

**Decision point: MS or NMR experiment?** 

| Select analysis type: MS |  |  |  |  |
|--------------------------|--|--|--|--|
| Select                   |  |  |  |  |

If MS is chosen, the user is prompted to enter chromatography information

Choose number of chromatography methods for which you have data (default=1)

| Number of chromatography methods used for which you have data: 1                                                             |  |  |  |  |
|----------------------------------------------------------------------------------------------------|--|--|--|--|
| Add Chromatography metadata                                                                                                  |  |  |  |  |
| Example: If only GCMS or RP-LCMS was used, select "1" (default)<br>If both HILIC and RP chromatography were used, select "2" |  |  |  |  |

### **Chromatography information**

#### Metadata related to chromatography (LC/GC) protocols

Number of chromatography methods used for which you have data: 1

Add Chromatography metadata

Example: If only GCMS or RP-LCMS was used, select "1" (default) If both HILIC and RP chromatography were used, select "2"

| Add Chromatography metadata Reset                              |                                                         |  |  |  |
|----------------------------------------------------------------|---------------------------------------------------------|--|--|--|
| Chromatography Fields Chromatography method 1                  |                                                         |  |  |  |
| <                                                              |                                                         |  |  |  |
| Chromatography Summary:                                        |                                                         |  |  |  |
| Chromatography Type:                                           | HILIC V                                                 |  |  |  |
| Instrument Name:                                               | Thermo Scientific Transcend Duo LX-2 UHPLC $\checkmark$ |  |  |  |
| Column Name:                                                   | Thermo Accucore 150 Amide (50 x 2.1mm, 2.6um)           |  |  |  |
| Solvent A (LC-MS):                                             | 95% acetonitrile/5% water; 0.1% acetic acid;            |  |  |  |
| Solvent B (LC-MS):                                             | 50% acetonitrile/50% water; 0.1% acetic acic            |  |  |  |
| Flow Gradient (LC-MS):                                         | 0.55 ml/min: 0-0.1 min: 0% B, 0.10-5.0 min:             |  |  |  |
| Flow Rate:                                                     | 0.55 ml/min                                             |  |  |  |
| Column Temperature(°C):                                        | 45                                                      |  |  |  |
| Methods Filename:                                              |                                                         |  |  |  |
| Methods ID:                                                    |                                                         |  |  |  |
| Column Pressure:                                               |                                                         |  |  |  |
| <                                                              |                                                         |  |  |  |
| Upload Chromatography Methods File(s) Browse No file selected. |                                                         |  |  |  |

User may upload a methods/protocol file relating to chromatography

## Number of MS conditions per chromatography method

#### In the case of LCMS this is typically 2 (Positive and negative ion mode)

| mwTab identifier: efahy_20151117_182353                                                                                                    |                |  |
|----------------------------------------------------------------------------------------------------|----------------|--|
| Number of MS conditions per chromatography method used for which you                                                                                    | have data: 2 👻 |  |
| Add MS metadata                                                                                                    |                |  |
| Example: If you have GCMS data in positive ion mode only, select "1" (default)<br>If you have both positive and negative ion mode LCMS data, select "2" |                |  |

## **MS** information

Metadata related to MS methods

The number of data columns will equal the number of chromatography conditions multiplied by the number of MS conditions. For example, if reversed-phase and HILIC chromatography were specified in conjunction with 2 MS modes (+ and – mode detection), then 2x2=4 columns are displayed

Hint: Fill out the parameters in the column on the left only, click the "Replicate.." button to copy the content to the other columns, then adjust any unique values as appropriate

| mwTab identifier: ef                                                                                          | mwTab identifier: efahy_20151117_182353                             |                                                     |                             |   |  |  |  |
|----------------------------------------------------------------------------------------------------|---------------------------------------------------------------------|-----------------------------------------------------|-----------------------------|---|--|--|--|
| Number of MS conditions per chromatography method used for which you have data: 2 v                           |                                                                     |                                                     |                             |   |  |  |  |
|                                                                                                    | Add MS metadata                                                     |                                                     |                             |   |  |  |  |
| Example: If you h<br>If you have both p                                                                       | ave GCMS data in positive ion m<br>positive and negative ion mode L | node only, select "1" (defa<br>CMS data, select "2" | ult)                        |   |  |  |  |
| Replicate 1st column values to all ot                                                                         | her columns                                                         |                                                     |                             |   |  |  |  |
| Add MS metadata Reset                                                                                         |                                                                     |                                                     |                             |   |  |  |  |
| MS analysis fields CI                                                                                         | h.:HILIC (1)                                                        | Ch.:GC                                              | : (2)                       |   |  |  |  |
| <                                                                                                    |                                                                     |                                                     |                             |   |  |  |  |
| Instrument Name:                                                                                              | Agilent 6520 QTOF                                                   | ~                                                   | Agilent 5975C               | ~ |  |  |  |
| Instrument Type:                                                                                              | Q-TOF ~                                                             |                                                     | Linear quadrupole 🗸         |   |  |  |  |
| MS Type:                                                                                                    | ESI ~                                                               |                                                     | EI ~                        |   |  |  |  |
| Ion Mode:                                                                                                    | NEGATIVE ~                                                          |                                                     | POSITIVE ~                  |   |  |  |  |
| MS acquisition Comments:<br>Data processing Comments:<br>Software/procedures used<br>for feature assignments: | -                                                                   | .::                                                 | -                           |   |  |  |  |
| Laboratory Name:                                                                                              | MRC2 (University of Michiga                                         |                                                     | MRC2 (University of Michiga |   |  |  |  |
| Operator Name:                                                                                                |                                                                     |                                                     |                             |   |  |  |  |
| Detector Type:                                                                                                |                                                                     |                                                     |                             |   |  |  |  |

## Enter processed data for each chromatography/MS combination that you have specified

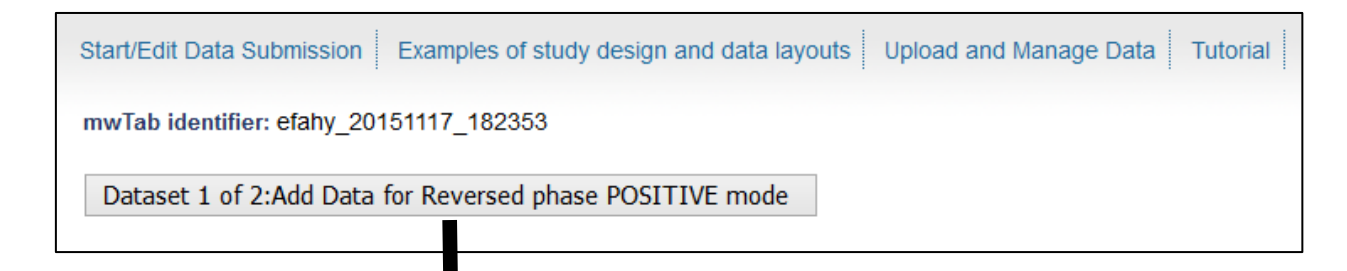

## **Decision point: Targeted or untargeted data?**

**Option1:** Measurements for named metabolites from targeted experiments, e.g. GC-MS analyses or LC-MS assays with known standards.

**Option2**: Measurements from **untargeted** experiments e.g. high-resolution LC-MS analyses. Detected features are typically m/z-retention time values

| <b>OPTION 1: Targeted assays containin</b>                                                                                                    | ng identified (named) r                                      | netabolites          |                                                                                |
|----------------------------------------------------------------------------------------------------|--------------------------------------------------------------|----------------------|--------------------------------------------------------------------------------|
| Input Data in tab-delimited format in the te<br>First column must contain metabolite names.<br>Subsequent columns must contain sample da<br>First row must contain sample names. | xt area below.<br>ta with identical sample na                | mes as in Study De   | sign submission.                                                               |
| Tabular results (typically are pasted into this text                                                                                                    | r tens or hundre<br>area                                     | ds of name           | d metabolites)                                                                 |
| Units of measurement (required): xxx<br>View/check metabolite data See examples of                                                                                               | of metabolite data layout                                    | Delete existing meta | <br>abolite data (this analysis only)                                          |
| OPTION 2: Untargeted assays <u>not</u> co                                                                                                    | ntaining identified (na                                      | ned) metabolite      | <ul> <li>A file of tabular results</li> <li>(typically thousands of</li> </ul> |
| (e.g. datasets with m/z, retention time features<br>Add/replace results as a tab-delimited text<br>Ideally, feature names should be formatted                                    | from LC-MS experiments,<br>file:<br>as 'm/z underscore reten | tion time', e.g. 645 | uploaded here                                                                  |
| This will enable analysis of the dataset by a                                                                                                    | a larger number of tools o                                   | on the Metabolomic   | cs Workbench                                                                   |
| Units of measurement (required):                                                                                                    | (required):                                                  | m/z values"?         | (required): Time units:                                                        |
| * By "m/z values" we are referring to mass                                                                                                    | -to-charge ratios and NO                                     | r neutral masses.    |                                                                                |
| Upload tab-delimited datafile Browse No                                                                                                    | file selected.                                               |                      |                                                                                |

#### **Option1**: Targeted data

Units is a required

field

# Enter processed data (metabolite identifications and measurements) for each chromatography/MS combination that you have specified

| mwTab identifier: efahy_20151117_182353                                                                                                    | Metabolite         BC/080212A01         BC/080219A01         BC/080226A01         BC/080222A22         BC/080219A01           Margaric acid         3.5         25.6         85.5         43.9           Myristic acid         2.6         85.0         81.0         22.9                  |
|----------------------------------------------------------------------------------------------------|----------------------------------------------------------------------------------------------------|
| Dataset 1 of 2:Add Data for Reversed phase POSITIVE mode                                                                                                    | Oleic acid         20.2         28.5         1.0         11.1           Palmitic acid         16.0         7.2         10.6         70.1           Pentadecanoic acid         57.6         36.2         20.9         10.7           Penp         8.3         66.1         4.7         75.6 |
|                                                                                                    | PGE2         93.0         75.5         70.9         87.2           PGF2a         28.8         30.4         30.7         37.9           PGF2a         28.3         76.8         48.5         70.5                                                                                           |
|                                                                                                    | stearic acid         29.3         57.1         16.3         78.8           Stearidonic acid         52.8         43.0         49.0         90.4           Tricosanoic acid         4.8         36.1         27.5         24.9                                                              |
|                                                                                                    |                                                                                                    |
| mutah idantifian ofaby 20151117 182252                                                                                                    | /                                                                                                    |
| Input Data in tab-delimited format. First column must contain metabolite names.<br>Subsequent columns must contain sample data with identical sample names as in St<br>First row must contain sample names.                                                                                                    | tudy Design submission.                                                                                                    |
| Input Data in tab-delimited format. First column must contain metabolite names.<br>Subsequent columns must contain sample data with identical sample names as in Si<br>First row must contain sample names.<br>Copy/paste tabular data here                                                                                                    | tudy Design submission.                                                                                                    |
| Input Data in tab-delimited format. First column must contain metabolite names.<br>Subsequent columns must contain sample data with identical sample names as in Si<br>First row must contain sample names.<br>Copy/paste tabular data here<br>First row MUST contain sample names identical to those                                                                                                    | tudy Design submission.                                                                                                    |
| Input Data in tab-delimited format. First column must contain metabolite names.<br>Subsequent columns must contain sample data with identical sample names as in Si<br>First row must contain sample names.<br>Copy/paste tabular data here<br>First row MUST contain sample names identical to those<br>in the "study design" step. First column must contain me                                                                                               | tudy Design submission.                                                                                                    |
| Input Data in tab-delimited format. First column must contain metabolite names.<br>Subsequent columns must contain sample data with identical sample names as in Si<br>First row must contain sample names.<br>Copy/paste tabular data here<br>First row MUST contain sample names identical to those<br>in the "study design" step. First column must contain me<br>names or m/z-retention time identifiers in the case of ur                                  | e submitted<br>etabolite<br>nidentified                                                                                                    |
| Input Data in tab-delimited format. First column must contain metabolite names.<br>Subsequent columns must contain sample data with identical sample names as in Si<br>First row must contain sample names.<br>Copy/paste tabular data here<br>First row MUST contain sample names identical to those<br>in the "study design" step. First column must contain me<br>names or m/z-retention time identifiers in the case of ur<br>ions (e.g. "231.4185, 17.68") | e submitted<br>etabolite<br>nidentified                                                                                                    |
| Input Data in tab-delimited format. First column must contain metabolite names.<br>Subsequent columns must contain sample data with identical sample names as in Si<br>First row must contain sample names.<br>Copy/paste tabular data here<br>First row MUST contain sample names identical to those<br>in the "study design" step. First column must contain me<br>names or m/z-retention time identifiers in the case of ur<br>ions (e.g. "231.4185_17.68")  | tudy Design submission.                                                                                                    |

#### Option1: Processed data upload: Review in tabular form, then Upload data Targeted data

Note: sample names must match those submitted in the "study design" section, otherwise a warning will be generated and this must be resolved before proceeding

| PGF2a 28.8        | 30.4 30                     | ./ 3/.    | 9 61.3       | 10.2 /0.3          | /8.2 23.6    | 81./ 5/.     | 3            |         |
|-------------------|-----------------------------|-----------|--------------|--------------------|--------------|--------------|--------------|---------|
| PGJ2 32.3         | 76.8 48                     | .5 70.5   | 5 1.9        | 29.7 92.1          | 94.5 75.1    | 92.0 82.     | 1            |         |
| stearic acid      | 29.3 57                     | .1 16.3   | 3 78.8       | 67.5 14.6          | 85.3 94.4    | 63.9 16.     | 3 12.5       |         |
| Stearidonic aci   | 1 92                        | .8 49.0   | 0 49.0       | 90.4 72.6          | 21.9 54.1    | 6.3 26.      | 6 97.9 77    | .4 🗸    |
| Tricosanoic aci   | d 4.                        | 8 36.1    | 1 27.5       | 24.9 67.1          | 0.4 50.8     | 23.0 13.     | 3 82.4 85    | i.3 🧮   |
| Units of measurer | n <mark>ent:</mark> pmoles/ | /         |              |                    |              |              |              |         |
| View/check metal  | oolite data                 | See exam  | ples of meta | abolite data layou | t            |              |              |         |
|                   |                             |           |              |                    |              |              |              |         |
| metabolite_nam    | e  BCJ08021                 | IZA01 BCJ | J080219A01   | BCJ080226A01       | BCJ080212A22 | BCJ080219A22 | BCJ080226A22 | BCJ0802 |
| Margaric acid     | 3.5                         | 25.6      | 6            | 85.5               | 43.9         | 47.9         | 29.5         | 72.1    |
| Myristic acid     | 2.6                         | 85.0      | )            | 81.0               | 22.9         | 46.3         | 91.9         | 26.1    |
| Oleic acid        | 20.2                        | 28.5      | 5            | 1.0                | 11.1         | 95.4         | 69.7         | 84.2    |
| Palmitic acid     | 16.0                        | 7.2       |              | 10.6               | 70.1         | 28.0         | 62.5         | 80.1    |
| Pentadecanoic     |                             |           |              |                    |              |              |              |         |

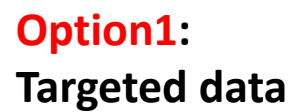

Metabolite metadata upload

Copy/paste metabolite annotations in tabular format (PubChem CID, KEGG ID, InCHi Key, LC/GC retention time/index, etc.) Metabolite names MUST match those submitted in the previous data section. If you don't have any metabolite annotations, just submit the column of metabolite names.

| mwTab identifier: efahy_20151117_182353                                                     |       |                     |             |                                |          |  |
|---------------------------------------------------------------------------------------------|-------|---------------------|-------------|--------------------------------|----------|--|
| Metabolite metadata in tab-delimited format. First column must contain metabolite names.    |       |                     |             |                                |          |  |
| Subsequent columns should contain KEGG, PubChem identifiers, retention index, quantitated m | /z, e | tc.                 |             |                                |          |  |
| First row must contain headings.                                                            |       |                     |             |                                |          |  |
| Metabolite Name Pubchem Id Kegg Id                                                          |       |                     |             |                                |          |  |
| Margaric acid 10465 -                                                                       |       |                     |             |                                |          |  |
| Myristic acid 11005 C06424                                                                  |       | Stearidonic acid    | 5282        | 837 C16300                     |          |  |
| Oleic acid 445639 C00712                                                                    |       | Tricosanoic acid    | 1708        | 5 -                            |          |  |
| Palmitic acid 985 C00249                                                                    |       |                     |             |                                |          |  |
| Pentadecanoic acid 13849 C16537                                                             |       |                     |             |                                |          |  |
| PGD2 448457 C00696                                                                          |       | View/check metabo   | lite data S | See examples of metabolite dat | a lavout |  |
| PGE2 5283116 C00584                                                                         |       | ,                   |             |                                |          |  |
| PGF2a 5280363 -                                                                             |       | Upload metabolite r | netadata    |                                |          |  |
| PGJ2 5311211 C05957                                                                         |       | metabolite_name     | Pubchem Ic  | d Kegg Id                      |          |  |
| stearic acid 5281 C01530                                                                    |       | Margaric acid       | 10465       | -                              |          |  |
|                                                                                             |       | Myristic acid       | 11005       | C06424                         |          |  |
| View/check metabolite metadata See examples of metabolite metadata layout                   |       | Oleic acid          | 445639      | C00712                         |          |  |
| view check metabolice metabolice metabolice metabolite metabolite metabolite                |       | Palmitic acid       | 985         | C00249                         |          |  |
|                                                                                             |       | Pentadecanoic acio  | 13849       | C16537                         |          |  |
| After checking the table of metabolite constations, alight                                  |       | PGD2                | 448457      | C00696                         |          |  |
| After checking the table of metabolite annotations, click /                                 |       | PGE2                | 5283116     | C00584                         |          |  |
| "Upload metabolite metadata"                                                                |       | PGF2a               | 5280363     |                                |          |  |
|                                                                                             |       | PG.I2               | 5311211     | C05957                         |          |  |

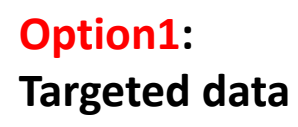

Repeat the data/metabolite metadata upload steps for each chromatography/MS analysis combination that you have specified

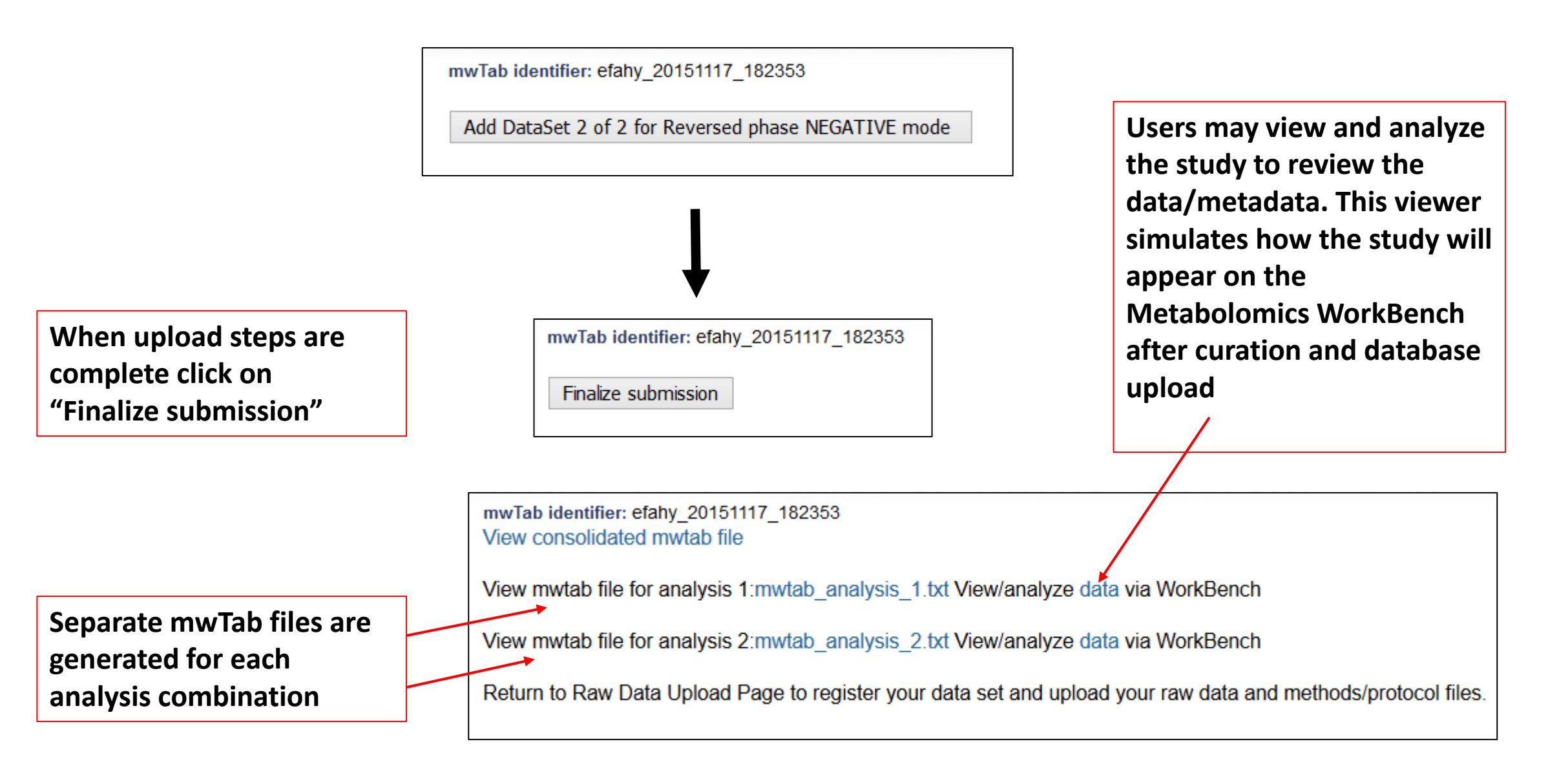

**Option2**: Untargeted data Measurements from untargeted experiments e.g. high-resolution LC-MS analyses are uploaded as a tab-delimited text file containing a table of unidentified features (typically m/z-retention time values) and associated measurements.

| OPTION 2: Untargeted assays not containing identified (named) metabolites                                                                                                    |                                             |                                                |  |  |
|----------------------------------------------------------------------------------------------------|---------------------------------------------|------------------------------------------------|--|--|
| (e.g. datasets with m/z, retention time features from LC-MS experiments, NMR binned data)                                                                                                    |                                             |                                                |  |  |
| Add/replace results as a tab-delimited text file:<br>Ideally, feature names should be formatted as 'm/z underscore retention time', e.g. 645.5327_24.91<br>IMPORTANT!:If unidentified featues are listed by neutral mass rather than m/z ratio, this must be specified in the menu below<br>This will enable analysis of the dataset by a larger number of tools on the Metabolomics Workbench |                                             |                                                |  |  |
| Units of measurement (required):                                                                                                    | Feature names contain m/z values*?          | Feature names contain retention time values?   |  |  |
| Peak area                                                                                                    | (required): Yes                             | (required): Yes V Time units: Minutes V        |  |  |
| * By "m/z values" we are referring to mass-to-charge ratios and NOT neutral masses.                                                                                                    |                                             |                                                |  |  |
| Upload tab-delimited datafile Browse jwalejko_20181204_201054_mwtab.txt                                                                                                    |                                             |                                                |  |  |
| The first line in the submitted file should conta                                                                                                    | in sample names exactly matching those that | t you submitted in the 'Study Design' section. |  |  |

| <i>(</i> |                                     |              |        |        |        |     |
|----------|-------------------------------------|--------------|--------|--------|--------|-----|
| 🚺 C:\    | Users\eoinf\Downloads\untargeted_da | ta_table.txt |        |        |        |     |
| 1        | Feature(m/z_RT)                     | samp1        | samp2  | samp3  | samp4  | sam |
| 2        | 100.02005_15.5                      | 8875.5       | 9273.9 | 1559.0 | 1160.0 | 894 |
| 3        | 100.07742_65.4                      | 2744.3       | 2152.3 | 6895.3 | 9465.8 | 212 |
| 4        | 101.06952_73.9                      | 6646.6       | 3736.5 | 1458.4 | 9832.6 | 653 |
| 5        | 102.08992_29.2                      | 4164.2       | 2195.9 | 8447.9 | 1920.1 | 274 |
| 6        | 102.08983_25.0                      | 8187.6       | 8647.8 | 4984.4 | 9747.3 | 741 |
| 7        | 103.05251_42.6                      | 2432.0       | 2431.9 | 4988.6 | 3383.4 | 820 |
| 8        | 103.78777_17.7                      | 5714.7       | 3217.8 | 4914.0 | 8954.6 | 414 |
| 9        | 104.05150_20.6                      | 9814.3       | 8541.1 | 6641.6 | 2744.3 | 215 |
| 10       | 104.06962_16.9                      | 1481.1       | 1368.9 | 2780.0 | 2206.6 | 513 |
| 11       | 104.10595_11.6                      | 5430.2       | 6389.2 | 8495.9 | 9654.2 | 848 |
| 12       | 104.10562_72.7                      | 2614.9       | 2431.9 | 2140.9 | 9045.2 | 155 |
| 13       | 104.99081_88.7                      | 6193.2       | 5506.5 | 7210.6 | 5457.4 | 991 |
| 14       | $106.04841_{24.7}$                  | 5995.0       | 8896.7 | 4185.6 | 2675.6 | 556 |
| 15       | 106.08454_13.2                      | 2862.1       | 9659.3 | 2016.6 | 1539.5 | 527 |
| 16       | 108.01019_20.6                      | 5768.7       | 4539.3 | 4992.9 | 1156.6 | 166 |
| 17       | 109.09961_16.9                      | 4128.3       | 5113.5 | 6015.4 | 8823.3 | 348 |
| 18       | 110.05838_71.2                      | 9221.6       | 1079.8 | 7146.5 | 8210.4 | 155 |
| 19       | 110.06358_79.4                      | 5995.0       | 8896.7 | 1570.0 | 2258.1 | 991 |
| 20       | 110 10667 56 9                      | 602 8        | 1912 7 | 4983 4 | 1102 9 | 556 |

Select results file from your file system. Sample names should exactly match those submitted in the "Study Design" section of the metadata submission

Example of a file with untargeted MS data. Note the 1<sup>st</sup> column contains m/z\_retention time features. Subsequent columns contain measurements for each sample.

## **Decision point: MS or NMR experiment?**

**NMR** option

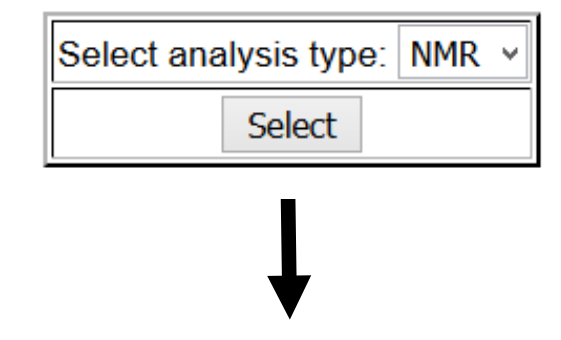

| mwTab identifier: efahy_20151112_141949 |                        |  |  |
|-----------------------------------------|------------------------|--|--|
| nmr information                         | Add nmr metadata Reset |  |  |
| Instrument Name:                        | Bruker Avance III      |  |  |
| Instrument Type:                        | FT-NMR ¥               |  |  |
| NMR Experiment Type:                    | 1D-1H v                |  |  |
| NMR Comments:                           |                        |  |  |
| Field Frequency Lock:                   | Deuterium              |  |  |
| Standard Concentration:                 | 0.5 mM                 |  |  |
| Spectrometer Frequency:                 | 950 MHz                |  |  |
| NMR Probe:                              | cryo, inverse          |  |  |
| NMR Solvent:                            | D2O                    |  |  |
| NMR Tube Size:                          | 5mm x 7 in             |  |  |
| Shimming Method:                        | Topshim                |  |  |

#### **NMR** experiment option

Add NMR results data

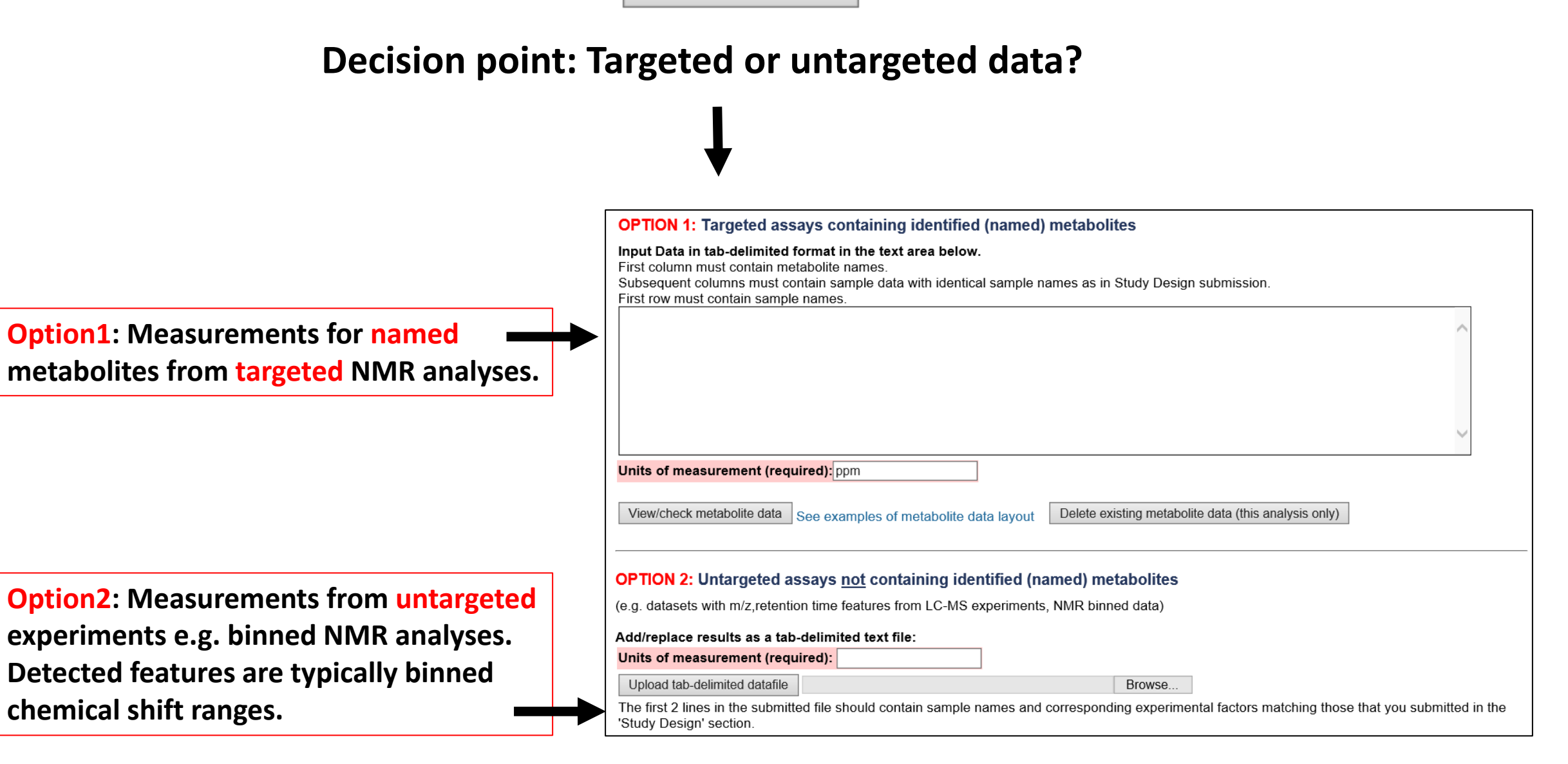

## Start/Edit Data Submission link

#### All of a user's submissions are visible on this page

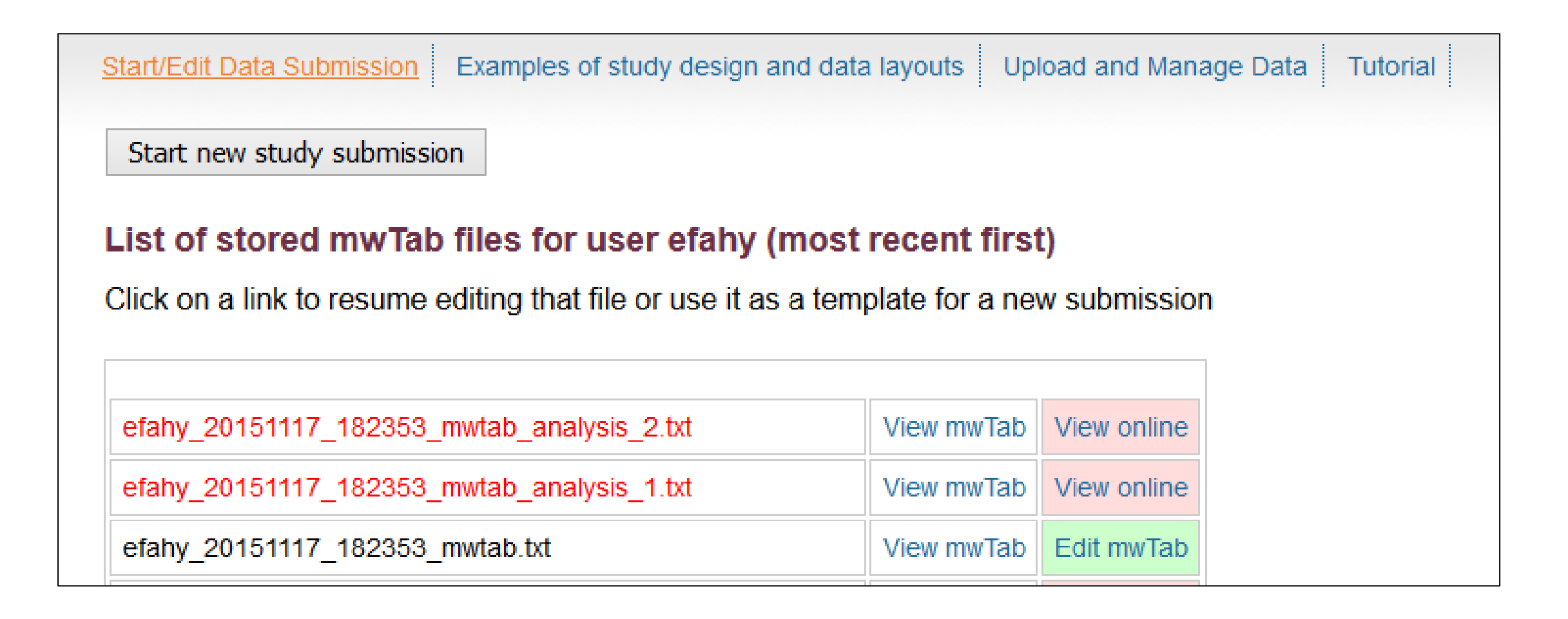

## View/download the completed mwTab files

#### These are saved in the user's login area

| #METABOLOMICS WORKBENCH | efahy_20151117_<br>1 | 182353                                 |
|-------------------------|----------------------|----------------------------------------|
| CREATED ON              | November 17, 20      | 15. 6:23 pm                            |
| #PROJECT                |                      | 10, 0120 pm                            |
| PR:PROJECT TITLE        |                      | LIPID MAPS Lipidomics studies          |
| PR:PROJECT TYPE         |                      | MS quantitative analysis               |
| PR:PROJECT_SUMMARY      |                      | Multi-center quantitative lipidomics s |
| PR:PROJECT SUMMARY      |                      | sources (LIPIDMAPS)                    |
| PR:INSTITUTE            |                      | University of California, San Diego    |
| PR:DEPARTMENT           |                      | Bioengineering                         |
| PR:LABORATORY           |                      | Multiple centers                       |
| PR:LAST NAME            |                      | Fahy                                   |
| PR:FIRST NAME           |                      | Eoin                                   |
| PR:ADDRESS              |                      | 9500 Gilman, La Jolla, CA, 92093, USA  |
| PR:EMAIL                |                      | efahy@ucsd.edu                         |
| PR: PHONE               |                      | 858-534-4076                           |
| PR:FUNDING SOURCE       |                      | NIGMS                                  |
| #STUDY                  |                      |                                        |
| ST:STUDY_TITLE          |                      | Timecourse on RAW 264.7 cells treated  |
| ST:STUDY_TYPE           |                      | Timecourse experiment                  |
| ST:STUDY_SUMMARY        |                      | Lipidomics studies on macrophages - RA |
| ST:STUDY_SUMMARY        |                      | and compactin. Experiments were conduc |
| ST:STUDY_SUMMARY        |                      | serum. 8-timepoint study: Measurements |
| ST:STUDY_SUMMARY        |                      | 24hrs for: (i) compactin, (ii) Kdo2-Li |
| ST:STUDY_SUMMARY        |                      | (iv) control                           |
| ST: INSTITUTE           |                      | University of California, San Diego    |
| ST:DEPARTMENT           |                      | Bioengineering                         |
| ST:LABORATORY           |                      | Multiple centers                       |
| ST:LAST_NAME            |                      | Fahy                                   |
| ST:FIRST NAME           |                      | Eoin                                   |

The "View Online " link allows users to view and analyze the study to review the data/metadata. This viewer simulates how the study will appear on the Metabolomics WorkBench after NMDR curation and database upload

| Netabolomic<br>Workbench                                                                                       |                                                                                                    | BOLC<br>KBEN    | You are logg<br>MICS<br>C H<br>Search the Metabolomics Workbench                                                                  | ed in as efahy<br>Log out<br>Search |         |                  |              |                |
|----------------------------------------------------------------------------------------------------|----------------------------------------------------------------------------------------------------|-----------------|----------------------------------------------------------------------------------------------------|-------------------------------------|---------|------------------|--------------|----------------|
| Home Metabo                                                                                                    | omics Update Data Standards                                                                                                    | Resources NI    | H Metabolomics Training About                                                                                                    | Personnel                           |         |                  |              |                |
| Overview Brow                                                                                                  | se / Search Analyze Upload and Mar                                                                                                    | Chromatography: |                                                                                                    | s and experime                      | ental v | ariables (factor | rs): (Factor | headings shown |
| llear data fror                                                                                                | n mwTah filo                                                                                                    | Chromatography  | High resolution separation was done using an Acquity UPLC sys                                                                     | Sample                              | Hours   | Compactin (uM)   | KLA(ng/ml)   | Sampledata     |
| Show named m                                                                                                   | etabolites                                                                                                    | Summary         | column from Waters. Column flow was set to 400 l/min with a grabuffer B is 100% acetonitrile. A column temp of 43 degrees Celsion | BCJ080212A02                        | 0.5     | 0                | 0            |                |
| onow named m                                                                                                   | etabolites                                                                                                    | Chromatography  | Reversed phase                                                                                                    | BCJ080219A02                        | 0.5     | 0                | 0            |                |
| Select appropriate                                                                                             | tab below to view each metadata section.                                                                                                    | Туре            |                                                                                                    | BCJ080226A02                        | 0.5     | 0                | 0            |                |
|                                                                                                    |                                                                                                    | Instrument Name | Waters Acquity UPLC                                                                                                    | BCJ080212A04                        | 0.5     | 0                | 100          |                |
| All Projec                                                                                                    | t study subject sample                                                                                                    | Column Name     | Acquity BEH HSS T3 (2.1x 100mm x 1.8 um)                                                                                          | BCJ080219A04                        | 0.5     | 0                | 100          |                |
|                                                                                                    |                                                                                                    | Flow Gradient   | 100% acetonitrile                                                                                                    | BCJ080226A04                        | 0.5     | 0                | 100          |                |
| Project:                                                                                                    |                                                                                                    | Flow Rate       | 400ul/min                                                                                                    | BC-1080212A03                       | 0.5     | 50               | 0            |                |
| Project Title                                                                                                  | LIPID MAPS Linidomics studies                                                                                                    | Solvent A       | 1% acetonitrile in 0.1% formic acid                                                                                               | BC 1080219403                       | 0.5     | 50               | 0            |                |
| Project Type                                                                                                   | MS quantitative analysis                                                                                                    | Solvent B       | 100% acetonitrile                                                                                                    | BC3080219A03                        | 0.5     | 50               | 0            |                |
| Project Summary                                                                                                | Multi-center quantitative lipidomics studies on                                                                                                    |                 |                                                                                                    | BCJ080220A03                        | 0.5     | 50               | 400          |                |
| Institute                                                                                                    | University of California, San Diego                                                                                                    | Analysis:       |                                                                                                    | BCJ080212A05                        | 0.5     | 50               | 100          |                |
| Department                                                                                                    | Bioengineering                                                                                                    |                 |                                                                                                    | BCJ080219A05                        | 0.5     | 50               | 100          |                |
| Laboratory                                                                                                    | Multiple centers                                                                                                    | Analysis Type   | MS                                                                                                    | BCJ080226A05                        | 0.5     | 50               | 100          |                |
| Last Name                                                                                                    | Fahy                                                                                                    | Instrument Name | Instrument Name ABI 4000 QTRAP                                                                                                    |                                     | 0       | 0                | 0            |                |
| First Name                                                                                                    | Eoin                                                                                                    |                 |                                                                                                    | BCJ080219A01                        | 0       | 0                | 0            |                |
| and an and a second second second second second second second second second second second second second second | And the second second se |                 |                                                                                                    | BCJ080226A01                        | 0       | 0                | 0            |                |

# The "View Online " link allows users to perform analysis on their datasets via the mwTab format prior to NMDR registration and database upload

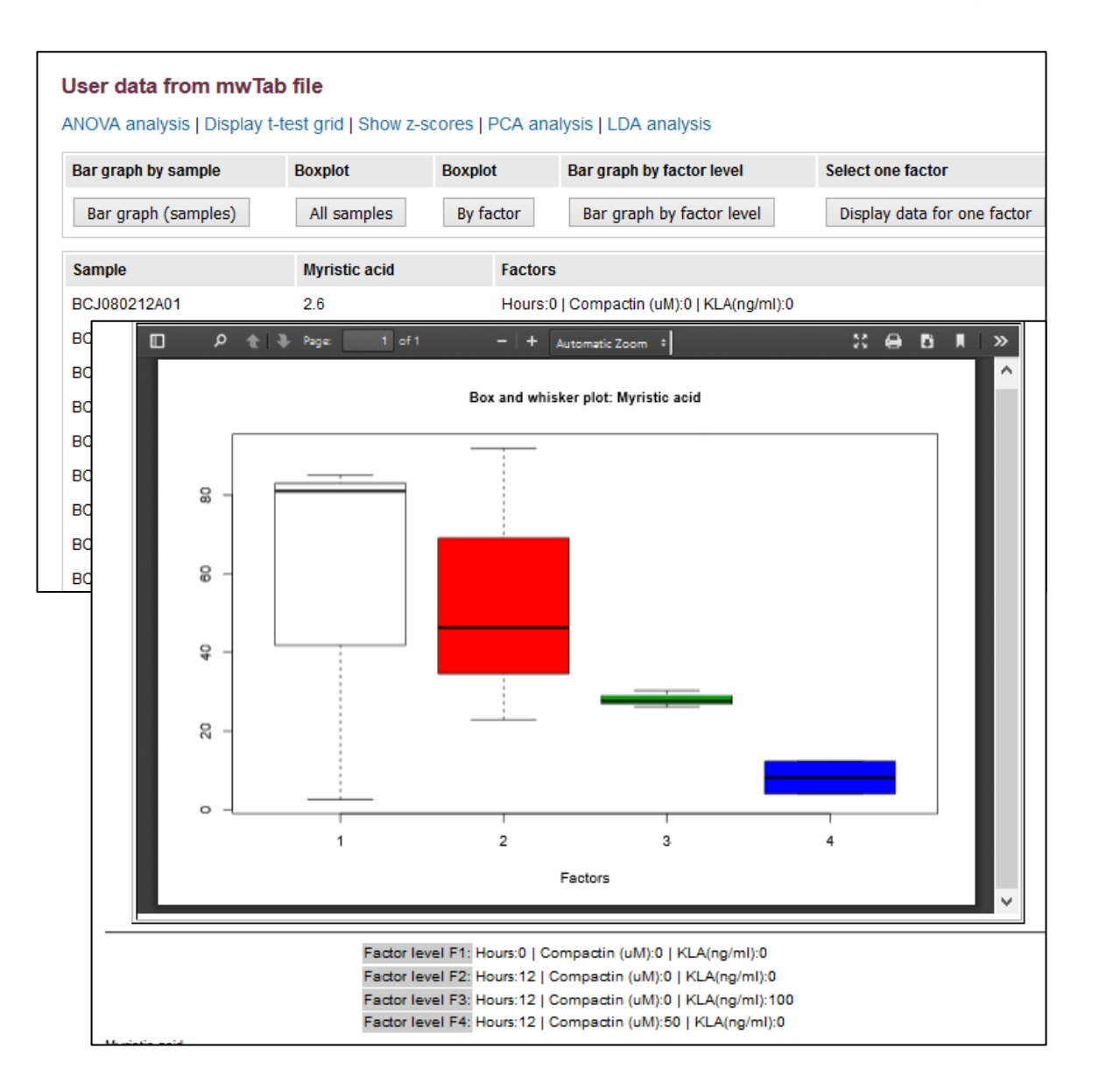

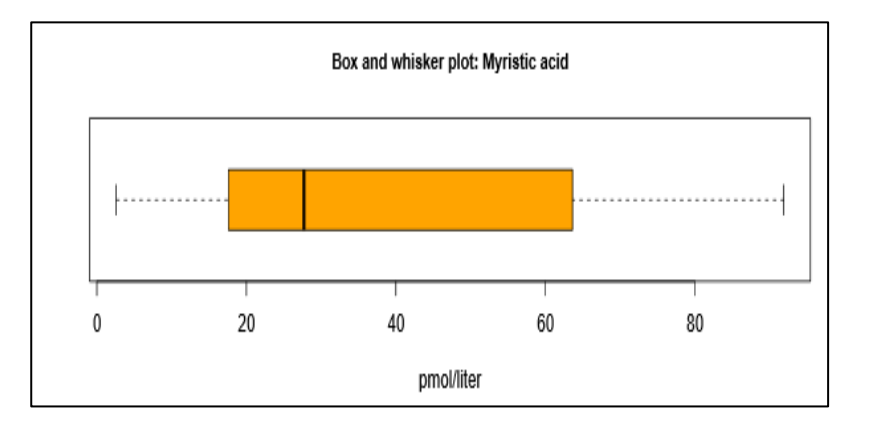

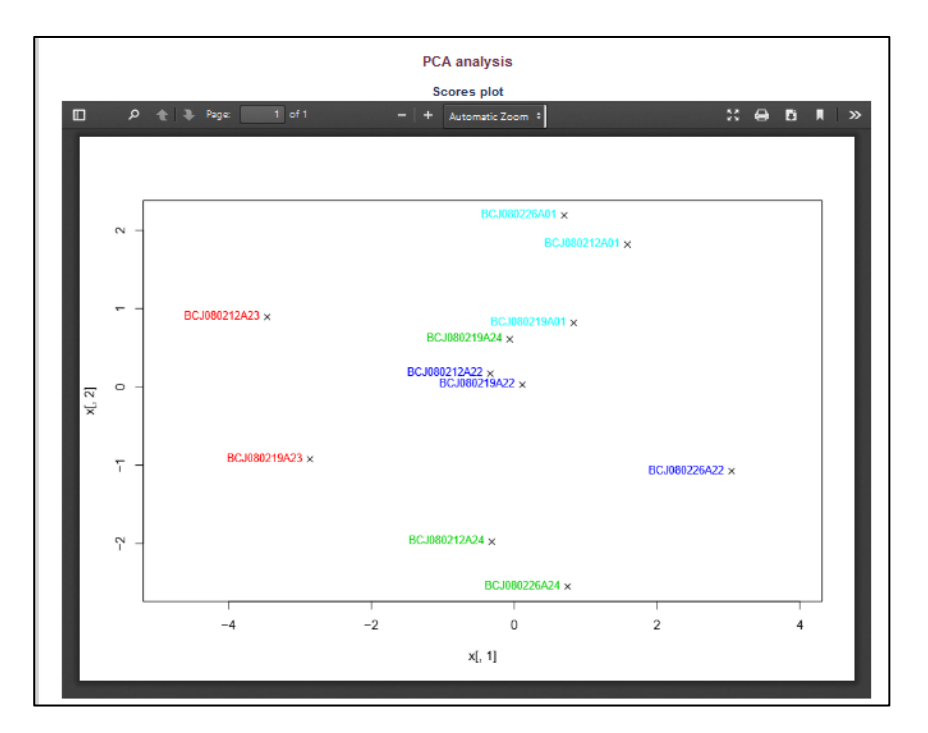

# Edit your Data Submission (DataTrack\_ID)

# Resume submission or edit an existing submission from the "List Data Uploads" section at https://www.metabolomicsworkbench.org/data/DRCCDataDeposit.php

| Uploa                             | Upload and Manage Experimental Data and Metadata                                                                                                    |                   |                |                                                   |                                    |                                                           |                                                    |                                                                        |                  |  |
|-----------------------------------|----------------------------------------------------------------------------------------------------|-------------------|----------------|---------------------------------------------------|------------------------------------|-----------------------------------------------------------|----------------------------------------------------|------------------------------------------------------------------------|------------------|--|
| Overvie                           | Overview New Data Upload List Data Uploads Test Upload Tutorials                                                                                                    |                   |                |                                                   |                                    |                                                           |                                                    |                                                                        |                  |  |
| Summa<br>Please se<br>results for | Summary of uploaded data sets Please select an appropriate Datatrack ID from the table below to upload adaitional raw data files or select an appropriate mwTab Filename to edit metadata and results for already registered data. |                   |                |                                                   |                                    |                                                           |                                                    |                                                                        |                  |  |
| DataTra<br>ID (uplo:<br>raw data  | ck<br>ad Study ID<br>a)                                                                                                    | Date<br>Submitted | Data<br>Type   | mwTab<br>FileName<br>(edit study)                 | Archiv<br>Filer ame                | User Comments                                             | Data<br>Review<br>Status                           | Data Review Comments                                                   | Uploaded Files   |  |
| 2880<br>Upload                    |                                                                                                    | 2021-10-07        | Target<br>edMS | amat_20211007<br>_101611_my<br>.txt<br>Edit study | Tissue TCA                         | -                                                         | Incomplete -<br>Needs further<br>action<br>Respond | Hello, we have<br>reviewed your<br>study. Can you<br>please update the | •<br>//          |  |
| 1559<br>Upload                    | ST001089                                                                                                    | 2018-11-05        | Target<br>edMS | amat_20181105<br>_073530_mwtab<br>.txt            | Taurine data<br>upload1105201<br>8 | Not sure what the following refers to? CRC_25102018.7Z is | Complete - No<br>further action<br>required        | Upload confirmed.<br>Please ignore<br>those comments.                  | MS.zip (7.9M)    |  |
|                                   |                                                                                                    |                   |                |                                                   |                                    |                                                           |                                                    |                                                                        | Book1.xlsx (16K) |  |

• Upload raw data for a submission by clicking on the Upload button

## **Edit your Data Submission**

# Resume submission of a new study or edit an existing study from the online GUI at http://www.metabolomicsworkbench.org/data/ds\_main.php

| Start/Edit Data Submiss                                                             | on Examples of study design and data layouts Upload and Manage Data Tutorial(pdf) |               |                |  |  |  |
|-------------------------------------------------------------------------------------|-----------------------------------------------------------------------------------|---------------|----------------|--|--|--|
| To start new study submission return to the New study registration page Use "Edit n |                                                                                   |               |                |  |  |  |
| List of stored mw                                                                   | Tab files for user efahy and group members (most recent first)                    |               |                |  |  |  |
| Click on 'Edit mwtab' lii                                                           | nk to resume editing that file                                                    |               |                |  |  |  |
| Sort by modified date                                                               | Sort by user, filename Filter                                                     |               |                |  |  |  |
|                                                                                     |                                                                                   |               |                |  |  |  |
|                                                                                     | efahy_20160407_091057_mwtab_analysis_1.txt                                        | View<br>mwTab | View<br>online |  |  |  |
| Test study title EF                                                                 | efahy_20160407_091057_mwtab.txt                                                   | View<br>mwTab | Edit<br>mwTab  |  |  |  |
| Test Study                                                                          | ivadivelu_20160404_160548_mwtab.txt                                               | View<br>mwTab | Edit<br>mwTab  |  |  |  |

## **Study editing interface: Jump to section of interest**

| Start/Edit Data Submission Examples of study design and data layouts Upload and Manage Data Tutorial |                                                                                                    |  |  |  |  |
|----------------------------------------------------------------------------------------------------|----------------------------------------------------------------------------------------------------|--|--|--|--|
| Jump to: Project                                                                                     | Study         Subject         Study Design         Collection         Treatment         Sampleprep         Chrom.         MS         Data(Results)         Finalize |  |  |  |  |
| project informatio                                                                                   | n Add project metadata Reset                                                                                                    |  |  |  |  |
| Project Title                                                                                        | e: LIPID MAPS Lipidomics studies                                                                                                    |  |  |  |  |
| Project Type                                                                                         | e: MS quantitative analysis                                                                                                    |  |  |  |  |
| Project Summar                                                                                       | ulti-center quantitative lipidomics studies on samples from human and urine sources (LIPIDMAPS)                                                                     |  |  |  |  |
| Institute                                                                                            | Jniversity of California, San Diego                                                                                                    |  |  |  |  |
| Departmen                                                                                            | Bioengineering                                                                                                    |  |  |  |  |
| Laborator                                                                                            | y: Multiple centers                                                                                                    |  |  |  |  |
| Last Name                                                                                            | Fahy                                                                                                    |  |  |  |  |
| First Name                                                                                           | Eoin                                                                                                    |  |  |  |  |
| Address                                                                                              | s: 9500 Gilman, La Jolla, CA, 92093, USA                                                                                                    |  |  |  |  |
| Ema                                                                                                  | il: efahy@ucsd.edu                                                                                                    |  |  |  |  |

## After finalizing your online submission, upload your raw and supplementary data

| Start/Edit Data Submission Examples of study design and data layouts Upload and Manage Data Tutorial(pdf) |
|----------------------------------------------------------------------------------------------------|
| mwTab identifier: efahy_20160407_091057<br>View consolidated mwtab file                                   |
| View mwtab file for analysis 1:mwtab_analysis_1.txt View/analyze data via WorkBench                       |
| Upload raw data/supplementary data                                                                        |

## Upload your raw and supplementary data via a standalone FTP client Your raw data should be submitted as a compressed file (.zip, .7Z, .gz, etc) IMPORTANT! Please upload raw data in open-source format (e.g. mzML, mzXML, CDF) if at all possible to enable re-use and re-analysis by other researchers Please do not upload individual raw files- combine them in a single compressed archive (.zip,.7z)

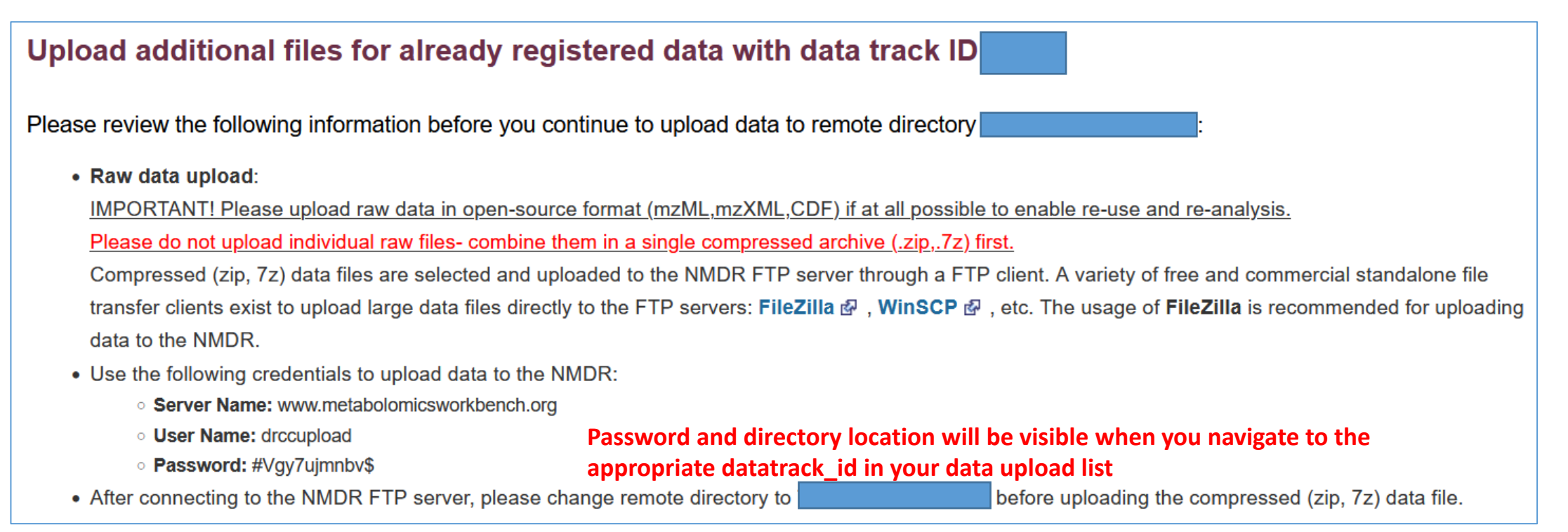

Upon completion of registration, your dataset is entered in the NMDR processing queue where it will be curated and uploaded on the Metabolomics WorkBench public website (depending on embargo conditions)

# Upload your raw and supplementary data via a standalone FTP client Fillezilla is the recommended FTP client.

Download the free client at https://filezilla-project.org

 $\times$ 

Port: 21

OK

Cancel

Connect

|              | (a)                                    |
|--------------|----------------------------------------|
|              |                                        |
| General Adva | nced Transfer Settings Charset         |
| Protocol:    | FTP - File Transfer Protocol           |
| Host:        | www.metabolomicsworkbench.org          |
| Encryption:  | Use explicit FTP over TLS if available |
| Logon Type:  | Normal                                 |
| User:        | drccupload                             |
| Password:    | •••••                                  |
|              |                                        |
| Background d | color: None 🗸                          |

General A Protocol

Comments: Filezilla

**Fillezilla settings** 

(b)

| General Adv | anced Transfer Settings Charset           |  |
|-------------|-------------------------------------------|--|
| Protocol:   | FTP - File Transfer Protocol ~            |  |
| Host:       | www.metabolomicsworkbench.org Port: 21    |  |
| Encryption: | Only use plain FTP (insecure) $\triangle$ |  |
| Logon Type: | Normal ~                                  |  |
| User:       | drccupload                                |  |
| Password:   | •••••                                     |  |
|             |                                           |  |
| Background  | color: None ~                             |  |
| Comments:   |                                           |  |
| Filezilla   | ^                                         |  |
|             |                                           |  |
|             |                                           |  |
|             | ×                                         |  |
|             | Connect OK Cancel                         |  |

Note: If your upload fails using the default encryption settings (a), switch to the unencrypted setting (b) The firewall rules at your institution may not allow FTP over TLS

Then navigate to the remote directory given to you in the instructions before uploading files

Upon completion of registration, your dataset is entered in the NMDR processing queue where it will be curated and uploaded onto the Metabolomics WorkBench website (depending on user-specified embargo conditions)

It typically takes 5-10 working days for a submission to be reviewed and processed. The submitter will then be notified and provided with a DOI and a private link to the study which may be shared with reviewers

## Things that slow down submission processing:

The submitter has not provided raw data files (or the files are incomplete/corrupt) The submitter has not listed which raw files match each sample in the study-design section The submitter has neglected to provide a required item in one of the metadata fields